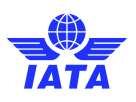

## IATA Training | How to Access Your Course Material User Guide

## 1. Login to your IATA Training account

Log in to the <u>IATA Customer Portal</u> and click on the Training icon in 'Favorite Services' to access your training dashboard, which provides access to all your training activities.

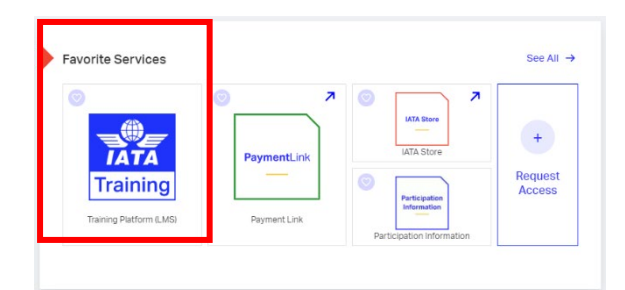

## 2. My active courses

The '**My active courses**' section lists all up-coming courses you have registered for, and all your on-going courses and exams. From this section you can easily access your course materials for classroom sessions or directly access your e-learning courses.

| Customer Services V Sup<br>Portal                                  | oport 🗸                                                                                |                                 | <b>Q</b> SEARCH 🛕                  | 8                                                  |  |
|--------------------------------------------------------------------|----------------------------------------------------------------------------------------|---------------------------------|------------------------------------|----------------------------------------------------|--|
| Home > Training                                                    |                                                                                        |                                 |                                    | See all/less<br>courses expands<br>or contracts to |  |
| My active courses<br>Recommended for you                           | My active courses                                                                      |                                 | See all courses<br>See all courses |                                                    |  |
| My completed training & certificates<br>Book with an enrolment key | Quality Management (QMS) for Airlines (Classroom, 4 days)     Access the commercials   |                                 | Access the course<br>materials     | Access the course materials displays               |  |
|                                                                    | Start date<br>May 18, 2024                                                             | End date<br>May 19, 2024        |                                    | during the course.                                 |  |
|                                                                    | Venue<br>Geneva, Switzerland                                                           | Address<br>33, Route de l'Aérop | port , Geneva                      |                                                    |  |
|                                                                    | Project Management: Practice and Certification, eLearning     Access the course        |                                 | Access the course                  |                                                    |  |
|                                                                    | <ul> <li>Quality Management Systems (QMS) Awareness (Classroom, 2<br/>days)</li> </ul> |                                 |                                    | learning course.                                   |  |
|                                                                    |                                                                                        |                                 |                                    |                                                    |  |

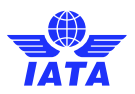

Clicking on 'Access the course materials' will redirect you to the IATA Training platform where you can view and interact with the course content once the class starts.

No additional credentials are needed to access and use your course materials.

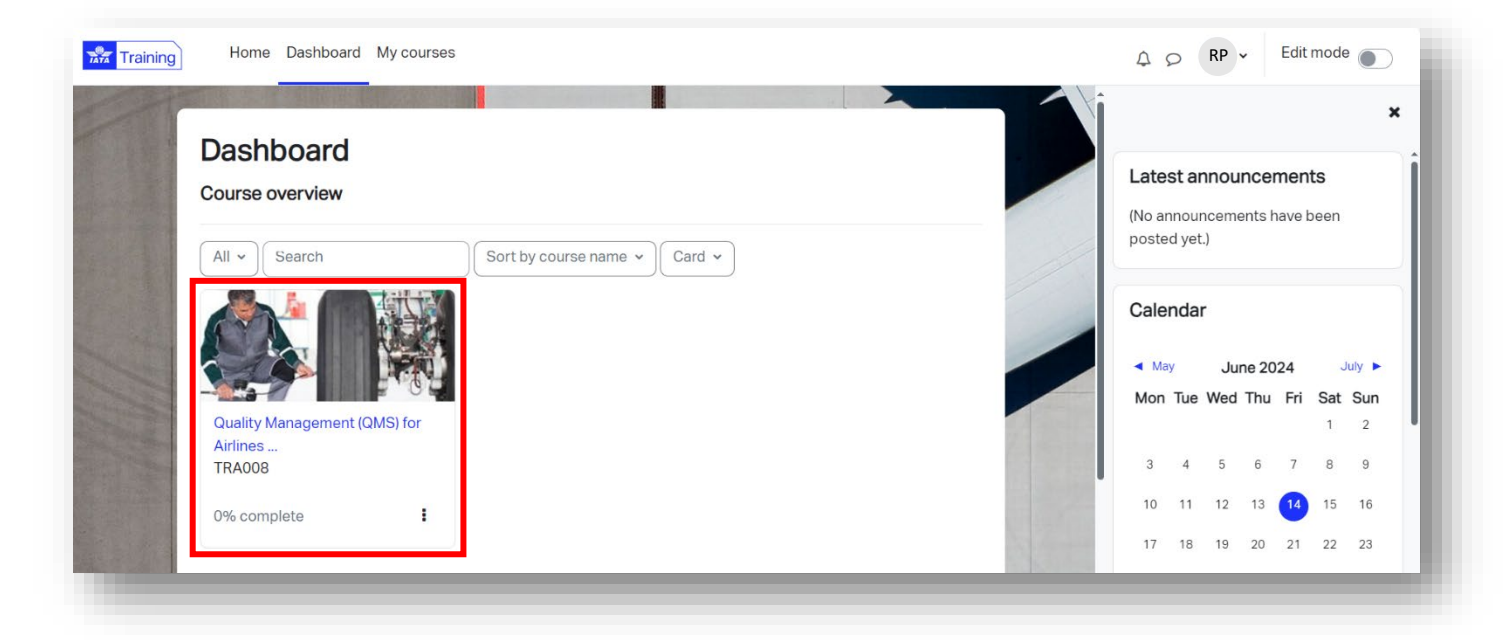

If you have any questions or need any support, <u>please contact us</u> by opening a case on our Customer Portal.